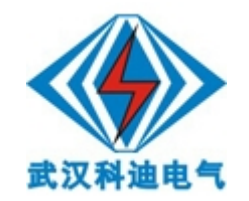

# KDHL-200P 型回路电阻测试仪 使用说明

目前,接触电阻的测量电力系统中普遍采用常规的 QJ44 型双臂直流电桥, 而这类电桥的测试电流仅 mA 级,难以发现回路导体截面积减少的缺陷,在测量 高压开关导电回路接触电阻时,由于受触头之间油膜和氧化层的影响,测量值偏 大若干倍,无法真实的反映接触电阻值。为此,电力部标准 SD301—88《交流 500KV 电力设备交接和预防性试验规程》和新版《电力设备预防性试验规程》 作出对断路器、隔离开关接触电阻的测量电流不小于直流 100A 的规定,以确保 试验结果准确。

KDHL-200P型回路电阻测试仪采用数字电路技术和开关电路技术制作,是用 于开关控制设备的接触电阻、回路电阻测量的专用设备,测试电流采用国家标准 GB763 推荐的 100A 直流,可在 100A,200A 电流的情况下直接测得回路电阻或 者接触电阻,并直接显示,还可保存到仪器上,最大组数为 100 组,保存的数据 可通过 RS232 接口上传至电脑。该仪器测量准确、性能稳定,适合电力、供电 部门现场高压开关维修和高压开关厂回路电阻测试的要求。

#### 一、 技术性能

- 1、 测量范围: 0-1999.9 μ Ω 分辨率: 0.1 μ Ω
- 2、 测量电流: 直流≥200A 或者≥100A
- 3、测量精度: 0.5 级
- 4、显示方式: LCD 中文显示
- 5、 可储存 100 组数据
- 6、 工作方式: 连续
- 7、 电源: AC220V
- 8、 体积: (长×宽×高mm) 340×280×210
- 9、环境温度: -10℃~+40℃ 相对湿度<80%
- 10、重量:4公斤

# 二、 工作原理

提供不小于 200A 的直流电源,经过科学的计算,使测量的被试品电阻值不受 电流波动影响。

三、 外形结构

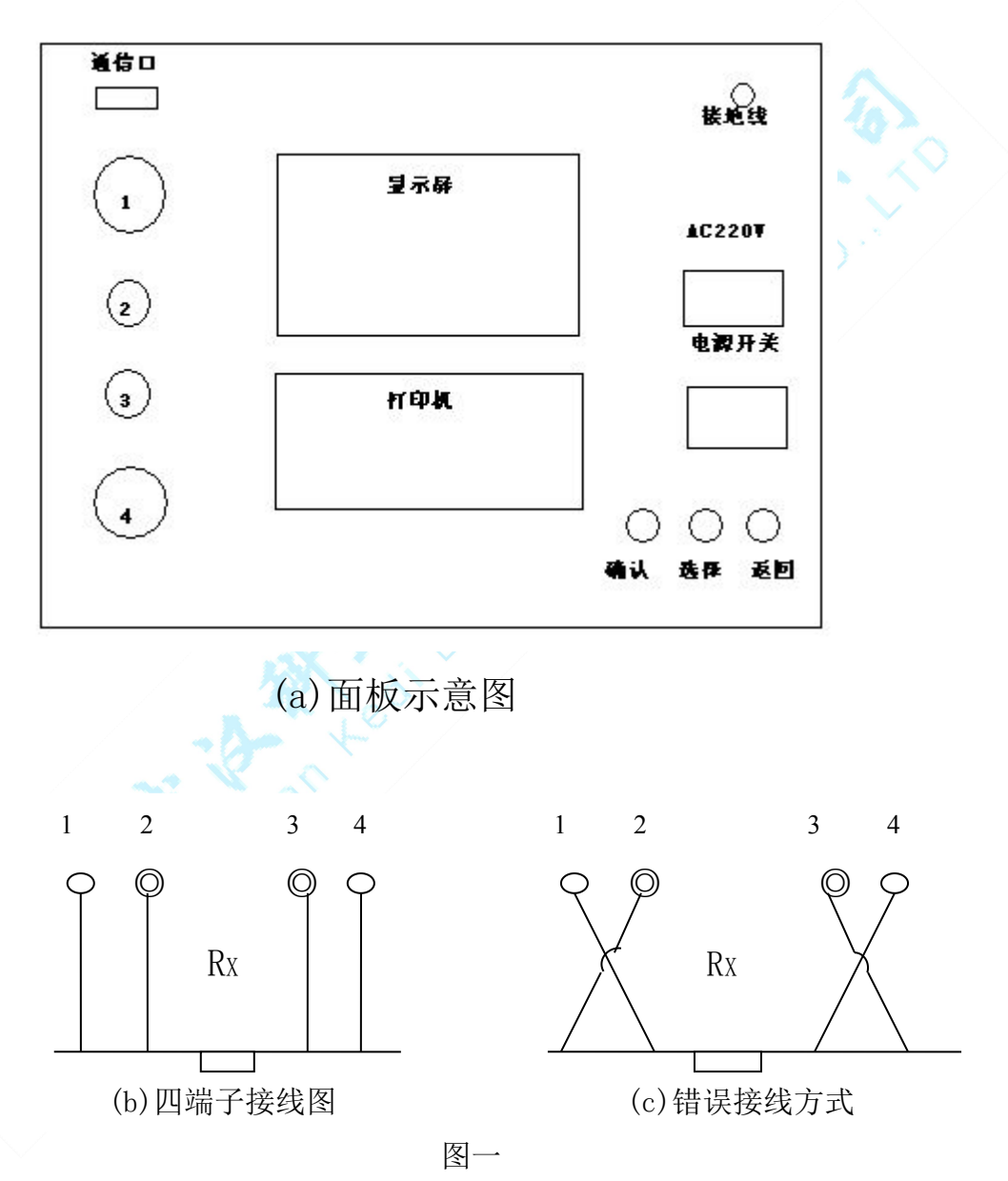

欢迎使用武汉科迪电气设备有限公司产品

官网:http://www.whkddq.com 销售热线:027-81332868 技术热线:15307130763

- 四、 操作程序
  - 1、 功能键介绍
  - " 💮"键:选项键,移动光标。

"确认"键: a、选择光标指示位; b、在时间预置时为数字加"1"。

"返回"键: a、返回至根目录; b、复位键

- 2、 按图一所示四端子接线法接线。
- 3、 检查确认无误后,接通电源。开机 LOGO 后屏幕显示如图:

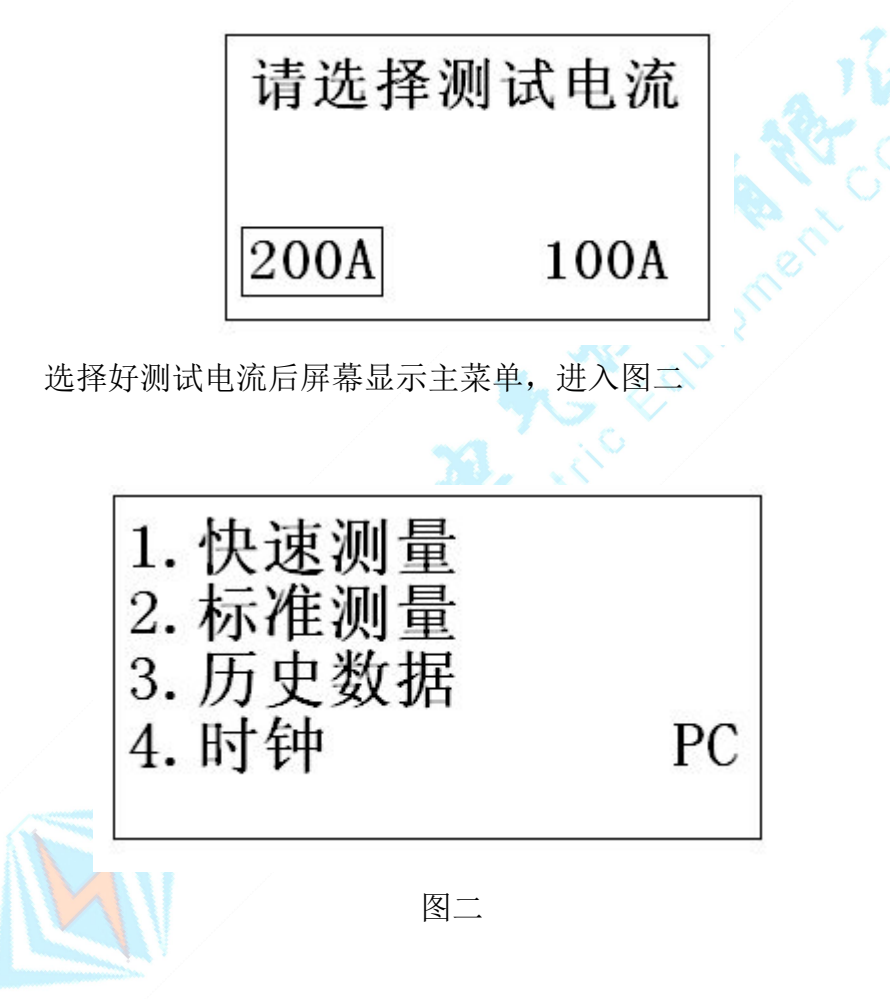

 快速测量选项,进入快速测量功能,自动开始测量3秒即可显示结果如图 三,"打印"为打印功能,可多次打印结果,"保存"为保存结果至历史 数据功能,每组数据只可保存一次.

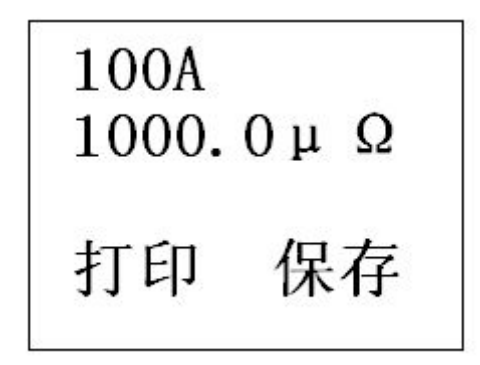

图三

- 标准测量选项,进入一分钟标准测量功能,屏幕实时显示测量结果,持续一 分钟,到时自动停止.中止请按住(确认)键1秒钟,仪器即手动停止测量.停 止测量后界面显示如图三.
- 6. 历史数据选项,进入查看历史数据功能如图四,按 移动光标,指向需要查看的内容<自动翻页>,(确认)键选择光标处内容,选择后如图五.
  "打印"打印该组数据,"删除"删除该组数据,"返回"返回到图四界面
  注意:按住(确认键)开机为清除所有历史数据功能.

| 00-00 | 00-0 | 00:00 |
|-------|------|-------|
| 00-00 | 00-0 | 00:00 |
| 00-00 | 00-0 | 00:00 |
| 00-00 | )-00 | 00:00 |
| 00-00 | )-00 | 00:00 |
| 00-00 | )-00 | 00:00 |
| 00-00 | 0-00 | 00:00 |
| 00-00 | 0-00 | 00:00 |

图四

欢迎使用武汉科迪电气设备有限公司产品

官网:http://www.whkddq.com 销售热线:027-81332868 技术热线:15307130763

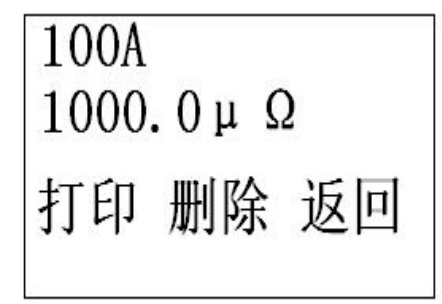

图五

- 7. 时钟选项,进入时钟功能.按(确认)键,修改时间,修改完毕后 "确认"时间 修改成功.
- PC 选项, 进入与 PC 机通信模式. 首先连接通信线至 PC 机串口一, 进入 PC 通 信模式, 此时该设备完全由 PC 机控制直至按下复位键.

#### 五、上传已保存的测试电阻值

1. 安装上传软件:

把本仪器配套的光盘放到用户自己电脑的光驱中,打开光驱所在文件夹,

找到 setup.exe 文件,

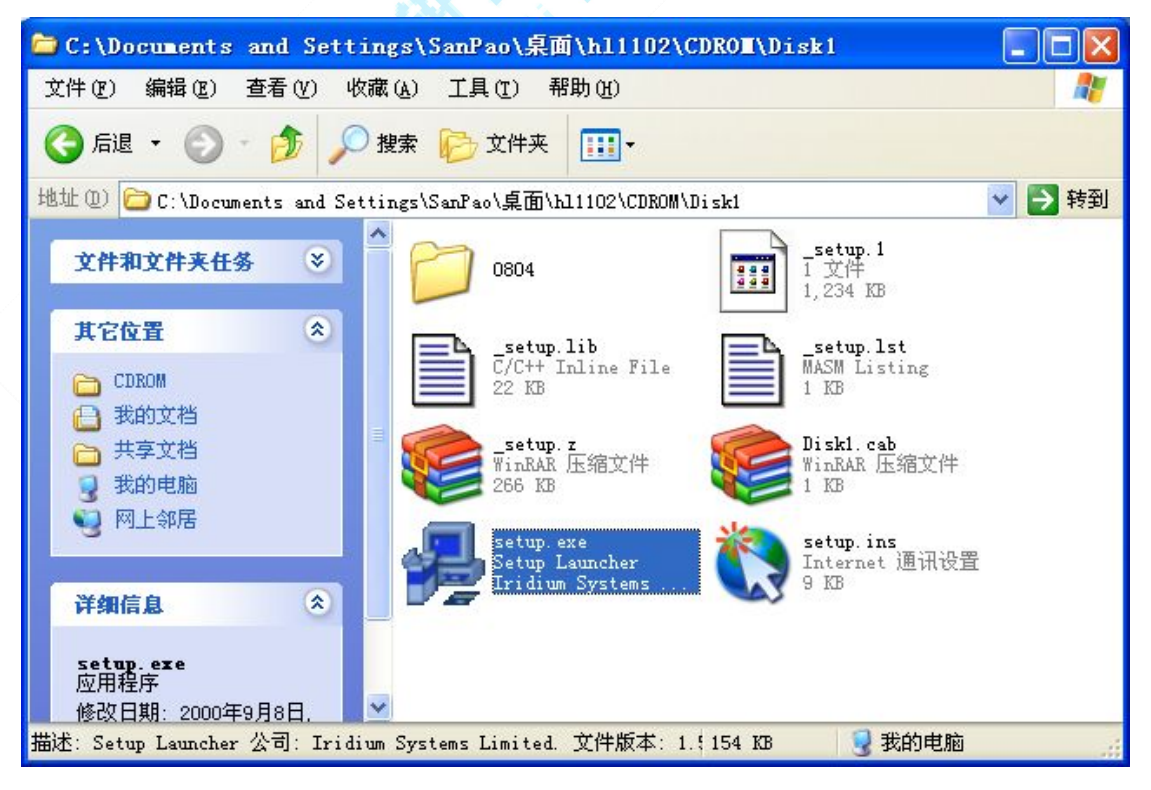

双击 setup.exe 文件即可直接把上传软件安装用户的电脑中,双击后出现界面:

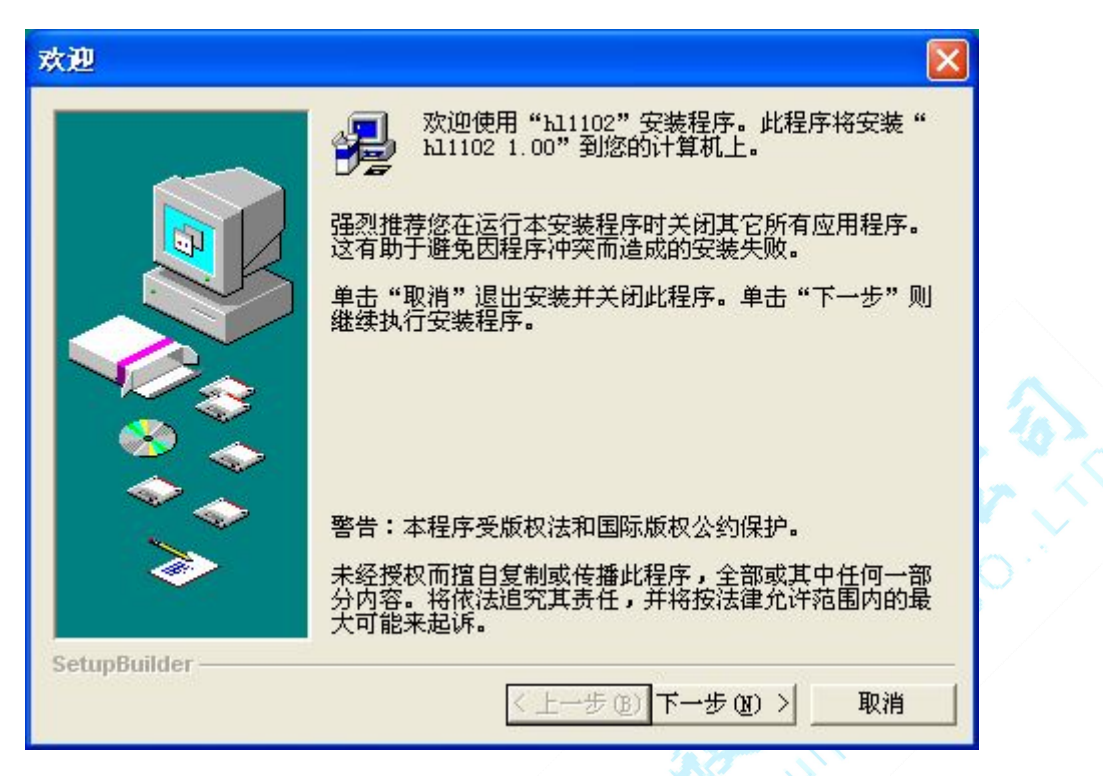

点击"下一步",在新出现的画面中再点"安装",则安装过程开始,稍候会出现

| 安裝完成                 |                                                 |
|----------------------|-------------------------------------------------|
|                      | hl1102安装程序已经根据您的设置,在您的计算机上完成<br>hl1102 1.00的安装。 |
| <b>Solum</b> Builder | 单击完成按钮以结束安装。                                    |
| Setupbuilder         | <上一步(B) [ 完成 ]                                  |

点击"完成"安装过程完毕。

桌面上会出现快捷方式

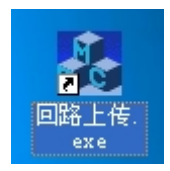

2.上传过程

2.1 连接通信线

在仪器关机的状态下,将本仪器配套的上传线连接到电脑的"串口1"上。 2.2 开仪器电源,将菜单光标移到"PC"处再按"确认"键;此时打开电脑 上的上传软件:

双击"回路上传.exe" 图标,点击按扭"上传历史数据",稍候传输过程 完毕。

| _ |                        |
|---|------------------------|
| 4 | Б ырс 🔀                |
|   | 回路电阻测试仪pc通信软件          |
|   | 序号   日期   测试电流   回路电阻值 |
|   |                        |
|   |                        |
|   |                        |
|   |                        |
|   |                        |
|   | 上传历史数据 保存              |
|   |                        |
|   |                        |
|   |                        |

| 55 hipc | 回路电阻测  | l试仪pc通信软件            |       | × |
|---------|--------|----------------------|-------|---|
|         | 序号日期   | 测试电流                 | 回路电阻值 |   |
|         |        | h1PC X<br>上传完毕<br>研定 |       |   |
|         | 上传历史数据 | Ľ                    | 保存    |   |
|         |        |                      |       |   |

点击"确定" ,显示仪器中已经保存的所有测试电阻值。

| 回路电阻测试                                                                   | (Ųpc通信软件                                                      |  |
|--------------------------------------------------------------------------|---------------------------------------------------------------|--|
| <u>序号</u> 日期<br>1 06-10/28-16:09<br>2 06-10/28-16:00<br>3 06-10/28-16:00 | 测试电流 回路电阻值<br>100A 0749.0μΩ<br>100A 1000.0μΩ<br>100A 1000.0μΩ |  |
| ,                                                                        | 保存                                                            |  |

如果想保存这些数据为 word 文档,点击"保存"按扭,在弹出的对话框中选择保存位置及保存到的文件名再按"保存"即可。这样用户可以在 word 文件中把内容编辑为想要的格式。

#### 欢迎使用武汉科迪电气设备有限公司产品

官网:http://www.whkddq.com 销售热线:027-81332868 技术热线:15307130763

| 另存为                                                                                |                                               |   |     | ? 🛛   |
|------------------------------------------------------------------------------------|-----------------------------------------------|---|-----|-------|
| 保存在 (L):                                                                           | 🕒 我的文档                                        | • | ← € |       |
| ● Metrowerks<br>● My Designs<br>● PDF 文件<br>● Source Ins<br>● Visual Stu<br>● 图片收藏 | s 我的音乐<br>i 如1. doc<br>night<br>ndio Projects |   |     |       |
| 文件名 (21):                                                                          | 1. doc                                        |   | [   | 保存(2) |
| 保存类型( <u>T</u> ):                                                                  | word 文档(*.doc)                                |   |     | 取消    |

#### 六、装箱清单

- 1、主机1台 2、测试线1套 3、电源线1根
- 4、说明书1份 5、合格证1张 6、上传光盘、上传连接线

# 七、售后承诺

本公司所售产品若有质量问题,实行三年包换、三年免费维修、终身维护的制度。

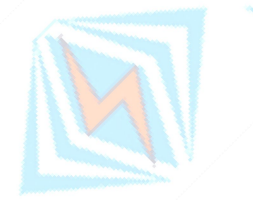

附件见最后一页

### 附件:

#### 断路器导电回路电阻标准参考值

| 型号       | 每相回路电阻<br>(μΩ) | 型号       | 每相回路电阻<br>(μΩ) |
|----------|----------------|----------|----------------|
| SN1-10   | <95            | DW1-60G  | 200            |
| SN2-10G  | 75             | SW1-110  | 700            |
| SN4-10   | 50—60          | SW2-110I | 180            |
| SN4-20   | 50—60          | SW3-110  | 160            |
| SN4-10G  | 20             | SW4-110  | 300            |
| SN4-20G  | 20             | SW6-110  | 180—220        |
| SN5-10   | 100            | SW2-220  | 400            |
| SN6-10   | 80             | SW4-220  | 600            |
| SN10-35  | <75            | SW6-220  | <400           |
| DW1-35   | 550            | SW7-220  | <190           |
| DW1-60   | 500            | KW1-220  | 400            |
| DW3-110  | 1100—1300      | KW2-220  | 170            |
| DW2-110  | 800            | KW3-220  | 110            |
| KW1-110  | 150            | KW4-220  | 130            |
| KW3-110  | 45             | DW2-220  | 1520           |
| KV4-110A | 60             | DW3-220  | 1200           |
| DW3-110G | 1600—1800      | SW6-330  | ≯600           |

## (电气设备预防性试验规程)

专业电力试验设备检测仪器制造商

武汉科迪电气设备有限公司

地址:湖北省武汉市汉阳区燎原工业园 25号

联系人: 程勇强 电话: 027-81332868 18071096761